×

# Encerrar OS por Decurso de Prazo - Processo 376

A rotina **Batch Encerrar Ordem de Serviço por Decurso de Prazo - Processo 376** realiza o encerramento automático das ordens de serviço com data de validade vencida.

Para a **CAERN**, essa data é definida nos campos opcionais **Prazo de validade em dias** e **Contar o prazo de validade em dias**, visualizados na funcionalidade **Inserir Tipo de Serviço**. Neles, é possível cadastrar e estabelecer a quantidade de dias (úteis ou corridos) que determinará a validade da ordem de serviço.

A opção de cancelamento por **Decurso de prazo** é válida para ordens de serviço abertas e ainda não executadas ou encerradas. A data de validade de uma ordem de serviço corresponde à data de sua emissão, mais o número de dias determinado para a validade do serviço. Esses campos também são visualizados nas funcionalidades **Manter Tipo de Serviço**. Na opção **Consultar Ordem de Serviço**, a data de validade da ordem de serviço será visualizada.

**Atenção**: essa rotina **Batch** não considera as ordens de serviço programadas, selecionando apenas as ordens de serviço que estejam pendentes, não programadas e com datas de validade vencidas.

O comando do processo é feito via Menu de Sistema, através do caminho: GSAN > Batch > Inserir Processo > Processo Eventual ou mensal > Encerrar Ordem de Serviço por Decurso de Prazo - Processo 376.

Feito isso, o sistema acessa a tela de filtro abaixo:

#### Observação

Informamos que os dados exibidos nas telas a seguir são fictícios, e não retratam informações de clientes.

| Iniciar Processo                                               | i Gsan -> Batch -> Inserir Processo             |
|----------------------------------------------------------------|-------------------------------------------------|
| Para iniciar o processo, informe o tipo:<br>Tipo do Processo:* |                                                 |
|                                                                | Avançar                                         |
| Desfazer Cancelar                                              |                                                 |
|                                                                |                                                 |
|                                                                | Versão: 3.18.8.0 (Online) 18/01/2018 - 20:58:32 |

Acima, no campo **Tipo de Processo**, selecione da lista apresentada o tipo de processo eventual:

| Para iniciar o processo, informe | o tipo:           |   |
|----------------------------------|-------------------|---|
| lipo do Processo:*               | PROCESSO EVENTUAL | • |
|                                  | Avançar           |   |
| Desfazer Cancelar                | /                 |   |
|                                  |                   |   |

| 31/07/2025 10:11                    | 3/4                           | Encerrar OS por Decurso de Prazo - Processo 3                                                                                                    |
|-------------------------------------|-------------------------------|----------------------------------------------------------------------------------------------------|
| <sup>-</sup> eito isso, clique em 🗾 | Avançar                       |                                                                                                    |
|                                     |                               |                                                                                                    |
|                                     |                               |                                                                                                    |
| Inserir Proce                       | sso Mensal ou Eventu          | Ial                                                                                                    |
| Para iniciar um proc                | cesso, informe os dados abai: | xo:                                                                                                    |
| Processo:                           | 376 BATCH                     | I ENCERRAR OS DECURSO PRAZO                                                                                                    |
| Data do<br>Agendamento:*            | d                             | d/mm/aaaa                                                                                                    |
| Hora do<br>Agendamento:*            | (hh:mm:                       | ss)                                                                                                    |
| Processo Iniciado                   | R                             |                                                                                                    |
| Precedente:                         |                               | 1 Alian Alian Ali |
|                                     |                               |                                                                                                    |
|                                     | Funcionalidade                | Processamento                                                                                                    |
| Encerrar Ordem de                   | Servico de Medicao            | FUNCIONALIDADE                                                                                                    |
|                                     |                               |                                                                                                    |
| Desfazor                            | * Campos obrigatorios         | Iniciar                                                                                                    |
| Desidzer                            | Cancelal                      | Inicial                                                                                                    |

No campo **Processo**, informe o número do processo: *376*. Agora, informe a data e a hora do agendamento do processo. Caso exista um processo precedente iniciado, informe-o clicando em

Versão: 3.18.8.0 (Online) 18/01/2018 - 20:58:32

ao lado do campo. Em seguida, clique em <u>Iniciar</u> para comandar a execução do encerramento automático das ordens de serviço com data de validade vencidas, na data e na hora agendas.

## **Preenchimento dos Campos**

| Campo               | Preenchimento dos Campos                                                                                                    |
|---------------------|----------------------------------------------------------------------------------------------------|
| Processo            | Informe o número do processo: Processo 376 - Encerrar Ordem de                                                                   |
|                     | Serviço por Decurso de Prazo ou clique em 🖳 para pesquisar o processo.                                                           |
|                     | Para apagar o conteúdo do campo, clique no botão 🛇 ao lado do campo em<br>exibição.                                              |
| Data do Agendamento | Campo obrigatório - Informe a data no formato DD/MM/AAAA (dia, mês, ano)                                                         |
|                     | para processamento da rotina, ou clique no botão 🎫, link <b>Pesquisar Data -</b><br>Calendário, para selecionar a data desejada. |

| Campo                          | Preenchimento dos Campos                                                                                                    |
|--------------------------------|----------------------------------------------------------------------------------------------------|
| Hora do Agendamento            | Campo obrigatório - Informe a hora para dar inicio ao processamento da<br>rotina, no formato HH:MM:SS (hora, minuto, segundo).                                               |
| Processo Inciado<br>Precedente | Caso exista um processo precedente, informe ou clique no botão 🗣 ao lado<br>do campo.<br>Para apagar o conteúdo do campo, clique no botão 🔗 ao lado do campo em<br>exibição. |

## Funcionalidade dos botões

| Botão        | Descrição da Funcionalidade                                                                                                    |
|--------------|----------------------------------------------------------------------------------------------------|
| $\mathbf{Q}$ | Ao clicar neste botão, o sistema permite consultar um dado nas bases de dados.                                                      |
| 8            | Ao clicar neste botão, o sistema apaga o conteúdo do campo em exibição.                                                             |
|              | Utilize este botão para selecionar uma data válida no formato DD/MM/AAAA (dia, mês, ano), link <b>Pesquisar Data - Calendário</b> . |
| Avançar      | Utilize este botão para avançar para a tela seguinte.                                                                               |
| Desfazer     | Ao clicar neste botão, o sistema desfaz o último procedimento realizado.                                                            |
| Avançar      | Ao clicar neste botão, o sistema cancela a operação e retorna à tela principal.                                                     |
| Iniciar      | Utilize este botão para autorizar o sistema iniciar o processo na data e hora informada.                                            |

### Referências

#### Encerrar Ordens de Serviço por Decurso de Prazo - Batch

### **Termos Principais**

**Ordem de Serviço** 

Clique aqui para retornar ao Menu Principal do GSAN.

From: https://www.gsan.com.br/ - Base de Conhecimento de Gestão Comercial de Saneamento

Permanent link: https://www.gsan.com.br/doku.php?id=ajuda:batch:encerrar\_os\_decurso\_de\_prazo\_- processo\_376

Last update: 22/12/2020 18:20

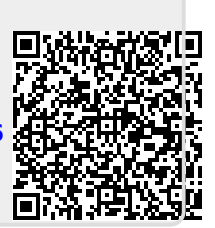